# WP3082ADAM

Instrukcja obsługi

Wersja 1.42A

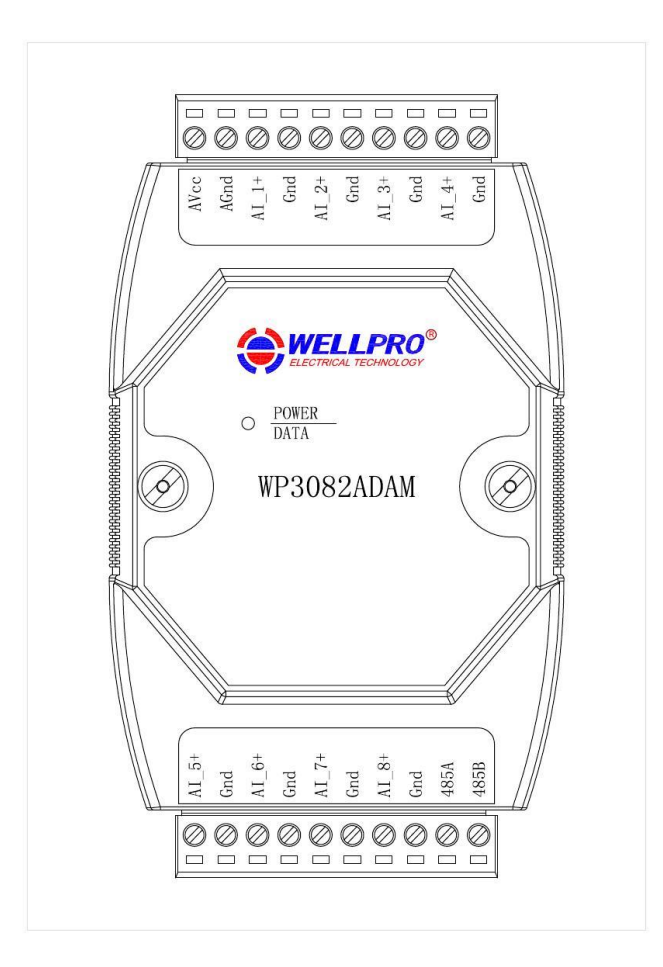

# Shanghai Wellpro Electrical Technology Co., Ltd. www.shwellpro.com

## 1、 Opis produktu

- Osiem prądowych kanałów wejściowych: DC0 ~ 20mA / DC4 ~ 20mA Standardowy .
- protokół komunikacyjny RS485 MODBUS RTU
- W połączeniu z oprogramowaniem konfiguracyjnym, sterownikiem PLC lub przemysłowym
- panelem dotykowym Dioda LED stanu komunikacji
- . Obwód komunikacyjny przeznaczony do ochrony przed wyładowaniami atmosferycznymi i odporności na zakłócenia Służy
- do zbierania i sterowania sygnałami w zastosowaniach przemysłowych

## 2 、 Specyfikacja

| • | Kanał wejściowy analogowy      | 8ch                                          |
|---|--------------------------------|----------------------------------------------|
| • | Zakres wejścia analogowego     | DC0 ~ 20 mA / DC4 ~ 20 mA                    |
| • | Dokładność wejścia analogowego | ± 0,02 mA                                    |
| • | Temperatura pracy              | - 20 ~ 70 °C                                 |
| • | Zewnętrzny zasilacz            | DC9V ~ 30V / 2W                              |
| • | Ochrona izolacji               | DC1500V                                      |
| • | Metoda instalacji              | Standardowa szyna ślizgowa DIN lub śruba 125 |
| • | Wymiar                         | × 73 × 35 mm                                 |

Wymiar

## 3、 Opis interfejsu

| AVcc                                                                    | Wejście zewnętrznego zasilania dodatnie                             |  |
|-------------------------------------------------------------------------|---------------------------------------------------------------------|--|
| AGnd                                                                    | Wejście zewnętrznego zasilacza ujemne / uziemienie Wejście          |  |
| AI_1 +                                                                  | AI_1 + prądowe kanału 1 dodatnie                                    |  |
| Gnd                                                                     | Kanał wejściowy prądu ujemny / wspólna masa analogowa Dodatni kanał |  |
| AI_2 +                                                                  | wejściowy prądu 2                                                   |  |
| Gnd                                                                     | Kanał wejściowy prądu ujemny / wspólna masa analogowa Dodatni kanał |  |
| AI_3 +                                                                  | wejściowy prądu 3                                                   |  |
| Gnd                                                                     | Kanał wejściowy prądu ujemny / wspólna masa analogowa Dodatni kanał |  |
| AI_4 +                                                                  | wejściowy prądu 4                                                   |  |
| Gnd                                                                     | Kanał wejściowy prądu ujemny / wspólna masa analogowa Dodatni kanał |  |
| AI_5 +                                                                  | wejściowy prądu 5                                                   |  |
| Gnd                                                                     | Kanał wejściowy prądu ujemny / wspólna masa analogowa Dodatni kanał |  |
| Al_6 + wejściowy prądu 6                                                |                                                                     |  |
| Gnd Kanał wejścia prądowego ujemny / wspólna masa analogowa Wejście     |                                                                     |  |
| AI_7 + prądowe kanału 7 dodatnie                                        |                                                                     |  |
| Gnd Kanał wejściowy prądu ujemny / wspólna masa analogowa Dodatni kanał |                                                                     |  |
| AI_8 +                                                                  | wejściowy prądu 8                                                   |  |
| Gnd                                                                     | Kanał wejściowy prądu ujemny / wspólna masa analogowa Sygnał RS485  |  |
| 485B                                                                    | В-                                                                  |  |
| 485A                                                                    | Sygnał RS485 A +                                                    |  |

#### 4 、 Schemat zastosowania wejścia analogowego

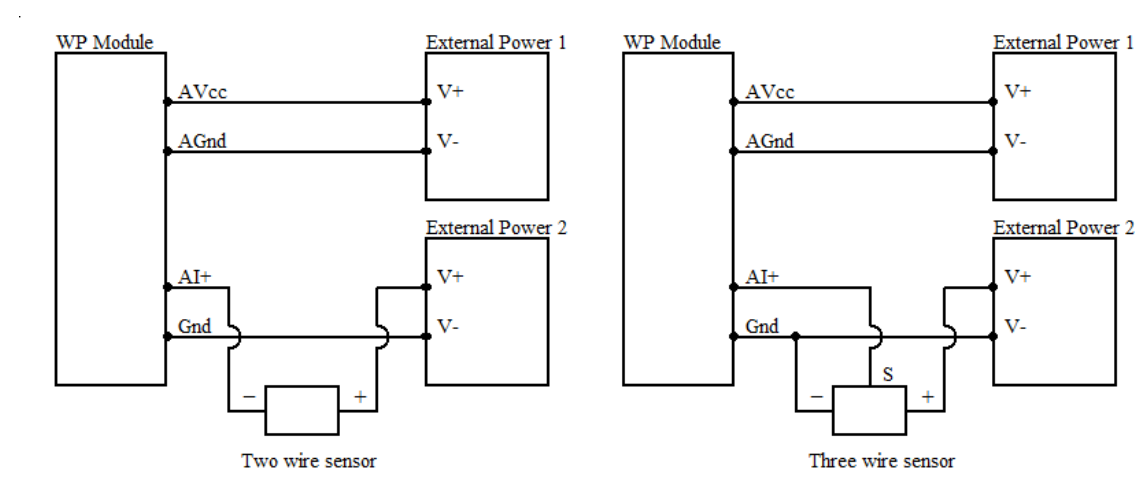

## 5 、 Opis komunikacji

5.1 、 Parametry komunikacji: 9600, brak, 8, 1 (ustawienie domyślne)

| Parametr | Opis                |
|----------|---------------------|
| 9600     | szybkość transmisji |
| Żaden    | sprawdź trochę      |
| 8        | bit danych          |
| 1        | stop bit            |

## 5.2 、 Polecenie odczytu danych z wejścia analogowego

Wyślij: 01 03 00 00 00 08 44 0C ( przykład / hex )

| dane | bajt | opis danych             | uwaga                                   |
|------|------|-------------------------|-----------------------------------------|
| 01   | 1    | adres modułu            | zakres adresów: 01-FE                   |
| 03   | 1    | kod funkcji             | 03-odczyt rejestru gospodarstwa         |
| 0000 | 2    | adres rejestru (typ 4X) | 0000-początkowy adres rejestru          |
| 0008 | 2    | numer rejestracyjny     | 0008-odczytaj 8 rejestrów               |
| 440C | 2    | Kod kontrolny CRC       | Kod kontrolny CRC dla wszystkich danych |

### 

| dane | bajt | opis danych       | uwaga                                   |
|------|------|-------------------|-----------------------------------------|
| 01   | 1    | adres modułu      | zakres adresów: 01-FE                   |
| 03   | 1    | kod funkcji       | 03-odczyt rejestru gospodarstwa         |
| 10   | 1    | bajt danych       | 10-odczyt 16 bajtów                     |
| 09CE | 16   | czytać dane       | 09CE - wejście analogowe dane kanału 1  |
| 0000 |      |                   | 0000-wejście analogowe dane kanału 2    |
| 0000 |      |                   | 0000-wejście analogowe dane kanału 3    |
| 0000 |      |                   | 0000-wejście analogowe dane kanału 4    |
| 0000 |      |                   | 0000-wejście analogowe dane kanału 5    |
| 0000 |      |                   | 0000-wejście analogowe dane kanału 6    |
| 0000 |      |                   | 0000-wejście analogowe dane kanału 7    |
| 0000 |      |                   | 0000-wejście analogowe dane kanału 8    |
| 6C5B | 2    | Kod kontrolny CRC | Kod kontrolny CRC dla wszystkich danych |

To polecenie odczytuje bieżące dane wejściowe modułu.

Dane kanału wejścia analogowego 1 to "09CE", po konwersji na dane dziesiętne będą wynosić 2510. Umieść to we wzorze: I = DANE \* 20/4095 = 2510 \* 20 / 4095≈12,26mA. Prąd innego analogowego kanału wejściowego wynosi 0 mA.

### 5.3 、 Polecenie do ustawienia adresu modułu

## Wysłać : 00 06 00 64 00 01 08 04 ( przykład / hex )

| data | bajt | opis danych             | uwaga                                                   |
|------|------|-------------------------|---------------------------------------------------------|
| 00   | 1    | adres modułu            | Adres rozgłoszeniowy 00                                 |
| 06   | 1    | kod funkcji             | 06-zapis pojedynczego rejestru                          |
| 0064 | 2    | adres rejestru (typ 4X) | przetrzymującego 0064-modułowy rejestr adresowy         |
| 0001 | 2    | zapis danych            | 0001- adres modułu, zakres: 0001-00FE Kod kontrolny CRC |
| 0804 | 2    | Kod kontrolny CRC       | dla wszystkich danych                                   |

Otrzymać : 00 06 00 64 00 01 08 04 ( przykład / hex )

To polecenie ustawia adres modułu (adres slave) na "01" (ustawienie domyślne). To ustawienie można zapisać po wyłączeniu zasilania. To jest polecenie rozgłoszeniowe. Musi zapewnić, że tylko jeden moduł jest podłączony do modułu głównego. Gdy moduł otrzyma poprawne polecenie, odeśle odpowiedź z powrotem do mastera.

#### 5.4 、 Polecenie do ustawienia parametrów komunikacji

### Wysłać : 01 06 00 65 00 02 18 14 ( przykład / hex )

| dane | bajt | opis danych             | uwaga                                          |
|------|------|-------------------------|------------------------------------------------|
| 01   | 1    | adres modułu            | zakres adresów: 01-FE                          |
| 06   | 1    | kod funkcji             | 06 - zapisz pojedynczy rejestr przetrzymywania |
| 0065 | 2    | adres rejestru (typ 4X) | 0065 - rejestr parametrów komunikacji          |
| 0002 | 2    | zapis danych            | 0001-4800, brak, 8, 1 0002-9600, brak, 8,      |
|      |      |                         | 1 0003-19200, brak, 8, 1 0004-38400,           |
|      |      |                         | brak, 8, 1 0005-4800, parzyste, 8, 1           |
|      |      |                         | 0006-9600, parzyste , 8, 1 0007- 19200,        |
|      |      |                         | Parzysty, 8, 1 0008-38400, Parzysty, 8, 1      |
|      |      |                         | Kod kontrolny CRC dla wszystkich               |
|      |      |                         | danych                                         |
|      |      |                         |                                                |
| 1814 | 2    | Kod kontrolny CRC       |                                                |

Otrzymać : 01 06 00 65 00 02 18 14 ( przykład / hex )

To polecenie ustawia parametr komunikacji na "9600, brak, 8, 1" (ustawienie domyślne). To ustawienie można zapisać po wyłączeniu zasilania.

Gdy moduł otrzyma poprawne polecenie, odeśle odpowiedź z powrotem do mastera.

## 6 、 Opis diody LED ZASILANIE / DANE

- Gdy moduł jest włączony, dioda LED świeci na zielono.
- Gdy moduł jest połączony, dioda LED miga. Gdy moduł otrzyma
- prawidłowe polecenie, dioda LED świeci na zielono.
- Gdy moduł otrzyma niepoprawne polecenie lub polecenie innego modułu, dioda LED świeci na czerwono.

#### 7 、 Opis debugowania komputera

- Zapewniamy oprogramowanie do debugowania do testowania funkcji i ustawiania parametrów. Wykonaj poniższe czynności:
- Podłącz komputer do modułu za pomocą konwertera RS485.
- Podłącz zasilanie DC12V lub DC24V do modułu i włącz zasilanie. Aby uniknąć niepotrzebnych uszkodzeń, przed włączeniem zasilania upewnij się, że dodatnie i ujemne zaciski zasilania są prawidłowo podłączone.
- Otwórz oprogramowanie i wybierz model modułu, pojawi się okno testowania funkcji lub ustawiania parametrów. Ustaw parametry
- komunikacyjne i otwórz port szeregowy.
- Wybierz odpowiednie ustawienie i kliknij przycisk "Odczytaj" lub "Zapisz".

| 😂 WP3082ADAM        | ×            |
|---------------------|--------------|
| Communication       | Analog Input |
| Serial No. COM5 💌   | Address 1    |
| Baud Rate 9600 💌    | AI_1         |
| Parity Bit None -   | AI_2         |
| Stop Bit 1          | AI_3         |
| Port Open           | AI_4         |
|                     | AI_5         |
| Serial Send Data    | AI_6         |
|                     | AI 7         |
| Serial Recieve Data | AI 8         |
|                     |              |
|                     |              |
| Serial Comm Status  |              |
|                     | Read         |
|                     |              |

# 8 、 Schemat sieci RS485

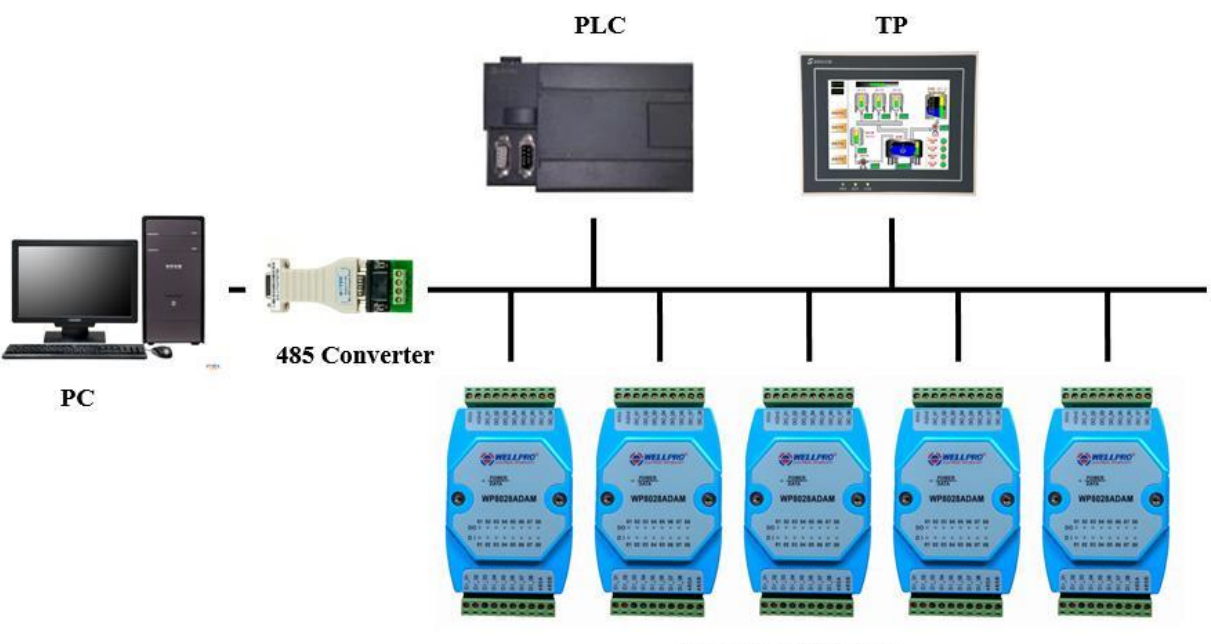

WELLPRO Module